# Step 1: Log in to IIS V2 Student Portal

https://iisv2.ucsiuniversity.edu.my/apex/iisv2/r/iis2-student-portal-login/login

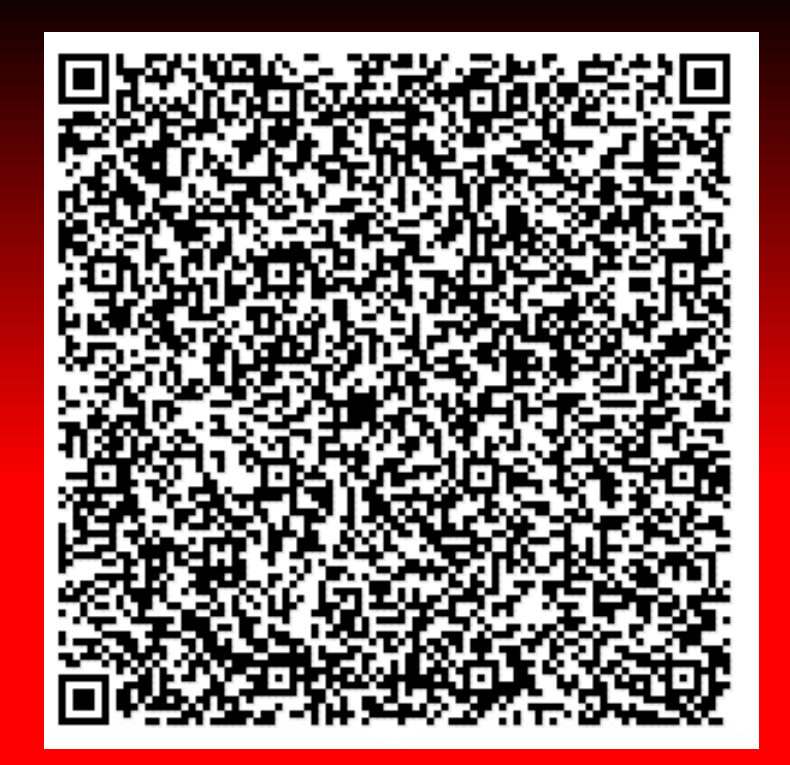

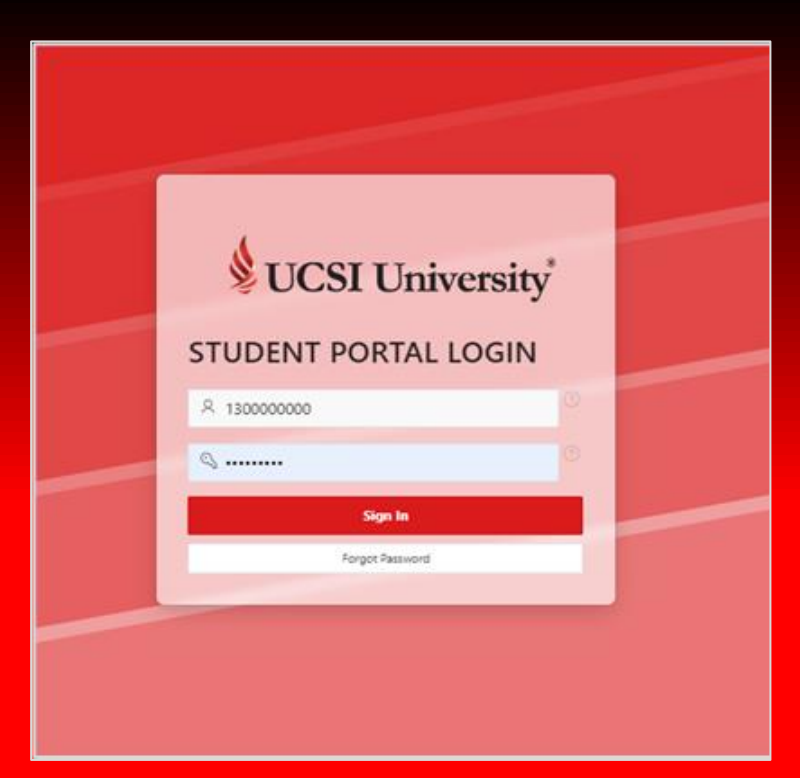

## Step 2: Select "Academic"

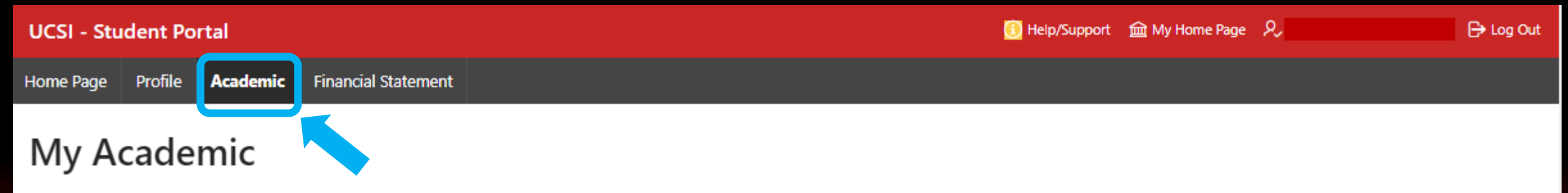

| Program     | nme Listing |                  |             |           |      |        |               |                                |                                |
|-------------|-------------|------------------|-------------|-----------|------|--------|---------------|--------------------------------|--------------------------------|
| Intake      | Created     | Reported<br>Date | File Number | Programme | Code | Status | Convo<br>Date | Internal<br>Programme Transfer | External<br>Credit Transfer In |
| 2022-<br>09 |             |                  |             |           |      |        |               |                                |                                |

| Semester  |          |                   |                 |     |  |  |
|-----------|----------|-------------------|-----------------|-----|--|--|
| Programme | Semester | Number Of Courses | Total Weightage | GPA |  |  |
| DYHCs     | 2022-09  | 6                 |                 |     |  |  |
|           | 2023-01  | 5                 |                 |     |  |  |
|           | 2023-05  | 0                 |                 |     |  |  |

Academic Records

### Step 3: Go to "Semester" and Click the current semester

| UCSI - Student Portal |         |          |                     | ③ Help/Support 🗰 My Home Page 👂 | 🕞 Log Out |
|-----------------------|---------|----------|---------------------|---------------------------------|-----------|
| Home Page             | Profile | Academic | Financial Statement |                                 |           |
|                       |         |          |                     |                                 |           |

### My Academic

| Programme Listing |          |                  |                  |           |         |        |               |                                |                                |  |
|-------------------|----------|------------------|------------------|-----------|---------|--------|---------------|--------------------------------|--------------------------------|--|
| Intake            | Created  | Reported<br>Date | File Number      | Program   | ne Code | Status | Convo<br>Date | Internal<br>Programme Transfer | External<br>Credit Transfer In |  |
| 2022-<br>09       |          |                  |                  |           |         |        |               |                                |                                |  |
| Semester          |          |                  |                  |           |         |        |               |                                |                                |  |
| Programm          | semester | Number Of Co     | urses Total Weig | htage GPA |         |        |               |                                |                                |  |
| DYHCs             | 2022-09  | 6                |                  |           |         |        |               |                                |                                |  |
|                   | 2023-01  |                  |                  |           |         |        |               |                                |                                |  |
|                   | 2023-05  | 0                |                  |           |         |        |               |                                |                                |  |

Academic Records

### Step 4: Select "Exam Token"

| UCSI - Student Portal |         |             |                     |  |  |  | Help/Suppo | rt 🛍 My Hom | e Page 👂   |        | E | 🕀 Log Out |
|-----------------------|---------|-------------|---------------------|--|--|--|------------|-------------|------------|--------|---|-----------|
| Home Page             | Profile | Academic    | Financial Statement |  |  |  |            |             |            |        |   |           |
|                       |         | Student Sen | nester Statistic    |  |  |  |            |             |            |        |   |           |
|                       |         | Details     | Exam Token          |  |  |  |            |             |            |        |   |           |
|                       |         | Exam Tok    | en                  |  |  |  |            |             |            |        |   |           |
|                       |         |             |                     |  |  |  |            |             | Print Exan | n Slip |   |           |
|                       |         | Student No  |                     |  |  |  |            |             |            |        |   |           |

### Step 5: Click "Print Exam Slip"

| UCSI - Student Portal |         |            |                     |  |  |  |  | 🕕 Help/Sup | port 1 | 🏛 My Home Pa | ge R       |        | 🕀 Log Out |
|-----------------------|---------|------------|---------------------|--|--|--|--|------------|--------|--------------|------------|--------|-----------|
| Home Page             | Profile | Academic   | Financial Statement |  |  |  |  |            |        |              |            |        |           |
|                       |         | Student Se | mester Statistic    |  |  |  |  |            |        |              |            |        |           |
|                       |         | Details    | Exam Token          |  |  |  |  |            |        |              |            |        |           |
|                       |         | Exam Tol   | ken                 |  |  |  |  |            |        |              |            |        |           |
|                       |         |            |                     |  |  |  |  |            |        |              | Print Exam | 1 Slip |           |
|                       |         | Student N  | 2                   |  |  |  |  |            |        |              |            |        |           |

### Sample of Exam Token

Remarks

### EXAMINATION

### Warning : No writing or Scribbling is allowed on the examination slip

Date : 28 March 2023

| Student No | :                                                         |
|------------|-----------------------------------------------------------|
| Full Name  | :                                                         |
| School     | : Faculty of Hospitality and Tourism Management (Sarawak) |
| Programme  | : Diploma in Culinary Arts                                |
| Semester   | : 2023-01                                                 |
| Fees Owing | : RM 0                                                    |

### Subject

|         | -                              |   |
|---------|--------------------------------|---|
| DHA1033 | Sanitation, Safety and Hygiene | - |
| DHA1024 | Pastry and Bakery              | - |
| DHT2103 | Cross Cultural Studies         | - |

### REMINDER

Code

 Please verify the above information at ONCE. Should you find any discrepancy, please inform Registrar's Office immediately.

- (2) RM5/= will be charged as penalty for re-printing of examination token.
- (3) Please verify the above information at ONCE. Should you find any discrepancy, please inform Registrar's Office immediately.
- (4) You are STRICTLY NOT ALLOWED to bring any unauthorized materials such as bag, pencil box/case, notes/papers or electronic dictionary and devices into the Examination Hall or Room. If you fail to observe these rules, you will be fined and the item(s) will be confiscated. You are responsible for your own valuables and you are advised not to bring valuable items to the UCSI University during examination sessions as the University will not be held responsible for any lost items within the premises.
- (5) Mobile phones are strictly not allowed to be brought into the examination hall. If a mobile phone is found within the examination hall, the mobile phone will be confiscated. A penalty of RM100 will be imposed to redeem both the SIM card and the mobile phone. You are requested to take care of your own mobile phones as UCSI University will not be held responsible for the loss or stolen mobile phones within the premises.
- (6) You are not allowed to enter the Examination Hall 30 minutes after the commencement of the examination.
- (7) Apart from prescribed printing on the examination token, students are restricted from having any notes printed

### Please note of the policy below :-

(a) Student who submit medical certificate for absenteeism in the final examination may apply to attempt the supplementary paper at the beginning of the next semester. The medical certificate must be submitted to the Registrar's Office within five (5) calendar days inclusive of the examination day, from the date of the scheduled examination session. The medical certificate has to be issued by a doctor from either a government or private hospital, or from UCSI's clinic. If the medical certificate is issued by private clinics other than UCSI's clinic, the medical certificate must be submitted together with a Medical Attestation Form that was completed by the doctor who attended to the student.

Time-off slips are NOT acceptable for absenteeism in the final examination. Medical certificate will not be accepted if students are found to have outstanding fees prior to and/or during the final examination period.

(b) Candidates with genuine and serious medical conditions may appeal during the Application for Supplementary Examination by submitting a medical report from a registered doctor from a public or private hospital, with details of the illness. The University Examination Board will consider each case, taking into consideration the advice of the respective Faculties.